Программный комплекс «Квазар»

# Модуль «Патронаж»

Руководство пользователя

# Оглавление

| Описание прав пользователей и ролей персонала                                                                                                    | Описание модуля                               | 3  |
|----------------------------------------------------------------------------------------------------|-----------------------------------------------|----|
| Описание прав пользователеи и ролеи персонала         4           Начало работы с модулем         5           Патронаж         6           Работа с журналом патронажа         6           Обновление журнала         7           По своим записям         7           По своим записям         7           По своим записям         7           Обновление журнала         7           Работа с патронажем         8           Установка патронажа         8           Поиск пациента         9           Строка поиска         9           Расширенный поиск         9           Строка поиска         9           Расширенный поиск         11           Сохранение патронажа         14           Активация патронажа         15           Переактивация         16           Показать Задания         17           Показать запросы на связь         19           Показать журналом анкет         22           Обновить журнала         22           Сброать журналом анкет         22           Сброать журналом анкет         22           Обновить журналом анкет         22           Обновить журналом анкет         22 <th><b>~</b></th> <th></th> | <b>~</b>                                      |    |
| Начало работы с модулем.         5           Патронаж         6           Работа с журналом патронажа         6           Обновление журнала         7           По своим записям         7           По своим записям         7           По своим записям         7           Основление журнала         7           Работа с патронажа         8           Установка патронажа         8           Остановка патронажа         8           Строка покска         9           Строка покска         9           Расширенный поиск.         11           Сокранение патронажа         14           Активация патронажа         15           Статус активации патронажа         15           Статус активации патронажа         16           Работа с активной записью         16           Показать Задания         17           Сокранение с патронажа         19           Показать записью         16           Работа с активной записью         16           Показать записью         16           Показать записью         16           Показать записью         17           Показать файлы         21                                                | Описание прав пользователеи и ролеи персонала | 4  |
| Патронаж       6         Работа с журналом патронажа       6         Обновление журнала       7         По своим записям       7         По своим записям       7         По своим записям       7         Ло своим записям       7         Экспорт журнала       7         Работа с патронаже       8         Установка патронажа       8         Осток пациента       9         Поиск пациента       9         Расширенный поиск.       11         Сохранение патронажа       14         Активация патронажа       15         Стагус активации патронажа       15         Показать Задания       17         Сохдание задания       17         Показать Задания       17         Показать Задания       17         Показать Задания       17         Показать Задания       17         Показать Задания       17         Показать Задания       12         Работа с акирной записью       16         Показать запронажа       22         Обновить курнал анкет       22         Обновить курнал       21         Анкеты       22         <                                                                                                    | Начало работы с модулем                       | 5  |
| Работа с журналом патронажа       6         Обновление журнала       7         Фильтрация       7         По своим записям       7         По специальности и врачу       7         Экспорт журнала       7         Работа с патронажем       8         Установка патронажа       8         Строка поиска       9         Строка поиска       9         Рабиренный поиск       11         Сохранение патронажа       14         Снятие с патронажа       14         Ситаче с патронажа       14         Активация патронажа       15         Статус активации патронажа       15         Переактивация латронажа       16         Работа с активной записью       16         Показать Задания       17         Создание задания       17         Создание задания       17         Показать Задания       17         Показать запросы на связь       19         Показать запросы на связь       19         Показать запросы на связь       19         Показать запросы на связь       19         Показать запросы на связь       19         Показать запросы ни верианта ствета       22 </td <td>Патронаж</td> <td>6</td>                                    | Патронаж                                      | 6  |
| Обновление журнала         6           Фильтрация.         7           По своим записям         7           По своим записям         7           По своим записям         7           По своим записям         7           Экспорт журнала         7           Работа с патронажем         8           Установка патронажа         8           Установка патронажа         8           Поиск пациента         9           Строка поиска         9           Расширенный поиск         11           Сохранение патронажа         14           Снятие с патронажа         14           Снятие с патронажа         15           Статус активация патронажа         15           Переактивация лапронажа         16           Работа с активной записью         16           Показать Задания         17           Создание задания         17           Показать запросы на связь         19           Показать запросы на связь         19           Показать файлы         21           Анкеты         22           Обновить журнал анкет         22           Обавление вопроса         25           Добавление вопро                                         | Работа с журналом патронажа                   | 6  |
| Фильтрация         7           По своим записям         7           По своим записям         7           По своим записям         7           По своим записям         7           Экспорт журнала         7           Работа с патронажем         8           Установка патронажа         8           Поиск пациента         9           Строка поиска         9           Расширенный поиск         11           Сохранение патронажа         14           Снятие с патронажа         14           Ситрока поиска         15           Статус активация патронажа         15           Статус активация патронажа         16           Работа с активация патронажа         16           Показать Задания         17           Создание задания         17           Показать запросы на связь         19           Показать запросы на связь         19           Показать запросы на связь         19           Показать файлы         21           Анкеты         22           Обновить журнал анкет         22           Обоваление вопроса         25           Добавление вопроса         26           Добавл                                         | Обновление журнала                            | 6  |
| По своим записям       7         По специальности и врачу       7         Экспорт журнала       7         Работа с патронажем       8         Установка патронажа       8         Установка патронажа       8         Поиск пациента       9         Строка поиска       9         Расширенный поиск       11         Сохранение патронажа       14         Активация патронажа       14         Активация патронажа       15         Статус активация патронажа       15         Переактивация       16         Работа с активной записью       16         Показать Задания       17         Создание задания       17         Показать запросы на связь       19         Показать файлы       21         Анкеты       22         Сбросить фильтры       23         Экспорт журнала       23         Экспорт журнала       25         Добавление вопроса       26         Добавление вопроса       26         Добавление вопроса       26         Добавление вопроса       26         Добавление вопроса       27         Управление группы       29 </td <td>Фильтрация</td> <td>7</td>                                                                     | Фильтрация                                    | 7  |
| По специальности и врачу       7         Экспорт журнала       7         Работа с патронажем       8         Установка патронажа       8         Гоиск пациента       9         Строка поиска       9         Расширенный поиск       11         Сохранение патронажа       14         Снятие с патронажа       14         Снятие с патронажа       15         Статус активации патронажа       15         Статус активации патронажа       16         Работа с активной записью       16         Показать Задания       17         Создание задания       17         Показать запросы на связь       19         Показать запросы на связь       19         Показать запросы на связь       22         Работа с хурналом анкет       22         Обновить журнал анкет       22         Обновить журнал анкет       23         Экспорт журнала       23         Экспорт журнала       25         Добавление вопроса       26         Добавление вопроса или варианта ответа       27         Удаление вопроса или варианта ответа       27         Управление группы       29         Показать енкеты                                                          | По своим записям                              | 7  |
| Экспорт журнала       7         Работа с патронажем.       8         Установка патронажа       8         Установка патронажа       9         Поиск пациента       9         2       Строка поиска       9         Расширенный поиск.       11         Сохранение патронажа       14         Снятие с патронажа       14         Скативация патронажа       14         Активация патронажа       15         Статус активации патронажа       15         Статус активация лапронажа       16         Работа с активной записью       16         Показать Задания       17         Сохадание задания       17         Показать Задания       17         Показать запросы на связь       19         Показать файлы       21         Анкеты       22         Обновить журнала мнкет       22         Сбросить фильтры       23         Экспорт журнала       23         Работа с аккетами       25         Добавление вопроса       26         Добавление вопроса       26         Добавление вопроса       26         Добавление вопроса       26         Добавление                                                                                              | По специальности и врачу                      | 7  |
| Работа с патронажем                                                                                                    | Экспорт журнала                               | 7  |
| Установка патронажа                                                                                                    | Работа с патронажем                           | 8  |
| Поиск пациента                                                                                                    | Установка патронажа                           | 8  |
| Строка поиска                                                                                                    | Поиск пациента                                | 9  |
| Расширенный поиск                                                                                                    | Строка поиска                                 | 9  |
| Сохранение патронажа       14         Снятие с патронажа       14         Активация патронажа       15         Статус активация       15         Статус активация       16         Работа с активной записью       16         Показать Задания       17         Сохранеи задания       17         Показать задания       17         Показать заросы на связь       19         Показать файлы       22         Работа с журналом анкет       22         Работа с журналом анкет       22         Обновить журнал анкет       22         Сбросить фильтры       23         Экспорт журнала       23         Экспорт журнала       25         Добавление вкеты       25         Добавление вопроса       26         Добавление варианта ответа       27         Удаление вопроса или варианта ответа       27         Сохранение пруппы       28         Управление пруппы       29         Удаление из группы       29         Показать анкету       29                                                                                                    | Расширенный поиск                             | 11 |
| Снятие с патронажа       14         Активация патронажа       15         Статус активации патронажа       15         Переактивация       16         Работа с активной записью       16         Показать Задания       17         Создание задания       17         Показать запросы на связь       19         Показать файлы       21         Анкеты       22         Работа с журналом анкет       22         Обновить журнал анкет       22         Обновить журнал анкет       23         Экспорт журнала       23         Экспорт журнала       25         Добавление ванкеты       25         Добавление варианта ответа       27         Удаление вопроса       26         Добавление варианта ответа       27         Удаление вопроса или варианта ответа       27         Удаление варианта ответа       27         Удаление варианта ответа       27         Удаление варианта ответа       28         Чазначение группы       29         Удаление из группы       29         Рабазать анкету       29                                                                                                    | Сохранение патронажа                          | 14 |
| Активация патронажа       15         Статус активация латронажа       15         Переактивация       16         Работа с активной записью       16         Показать Задания       17         Создание задания       17         Создание задания       17         Показать Задания       17         Показать Задания       17         Показать запросы на связь       19         Показать запросы на связь       19         Показать файлы       21         Анкеты       22         Работа с журналом анкет       22         Обновить журнал анкет       22         Сбросить фильтры       23         Экспорт журнала       23         Работа с анкеты       25         Добавление выпроса       26         Добавление вырианта ответа       27         Удаление вопроса       26         Добавление вопроса или варианта ответа       27         Удаление вырианта ответа       27         Удаление выроса или варианта ответа       27         Сохранение анкеты       28         Управление группы       29         Удаление из группы       29         Показать анкету       29                                                                            | Снятие с патронажа                            | 14 |
| Статус активации патронажа       15         Переактивация       16         Работа с активной записью       16         Показать Задания       17         Создание задания       17         Создание задания       17         Показать Задания       17         Показать Задания       17         Показать запросы на связь       19         Показать запросы на связь       19         Показать файлы       21         Анкеты       22         Работа с журналом анкет       22         Обновить журнал анкет       22         Сбросить фильтры       23         Экспорт журнала       23         Работа с аккеты       25         Добавление аккеты       25         Добавление варианта ответа       27         Удаление вопроса       26         Добавление варианта ответа       27         Управление группами       28         Назначение группы       29         Удаление из группы       29         Локазать анкету       29                                                                                                    | Активация патронажа                           | 15 |
| Переактивация       16         Работа с активной записью       16         Показать Задания       17         Создание задания       17         Показать Задания       17         Показать анкеты       19         Показать эапросы на связь       19         Показать файлы       21         Анкеты       22         Работа с журналом анкет       22         Обновить журнал анкет       22         Обновить журнал анкет       22         Сбросить фильтры       23         Экспорт журнала       23         Работа с анкетами       25         Добавление вопроса       26         Добавление вопроса       26         Добавление вопроса       26         Добавление вопроса или варианта ответа       27         Удаление вопроса или варианта ответа       27         Удаление анкеты       28         Управление группы       29         Удаление из группы       29         Локазать анкету       29                                                                                                    | Статус активации патронажа                    | 15 |
| Работа с активной записью       16         Показать Задания       17         Создание задания       17         Показать запросы на связь       19         Показать запросы на связь       19         Показать файлы       21         Анкеты       22         Работа с журналом анкет       22         Обновить журнал анкет       22         Обновить журнал анкет       22         Сбросить фильтры       23         Экспорт журнала       23         Работа с анкетами       25         Добавление анкеты       25         Добавление вопроса       26         Добавление вопроса или варианта ответа       27         Удаление вопроса или варианта ответа       27         Управление группами       28         Назначение группы       29         Удаление из группы       29         Показать анкету       29                                                                                                    | Переактивация                                 | 16 |
| Показать Задания       17         Создание задания       17         Показать анкеты       19         Показать запросы на связь       19         Показать файлы       21         Анкеты       22         Работа с журналом анкет       22         Обновить журнал анкет       22         Сбросить фильтры       23         Экспорт журнала       23         Работа с анкетами       25         Добавление анкеты       25         Добавление вопроса       26         Добавление вопроса или варианта ответа.       27         Удаление вопроса или варианта ответа.       27         Сохранение анкеты.       28         Управление группами       28         Назначение группы       29         Удаление из группы       29         Показать анкету       29                                                                                                    | Работа с активной записью                     | 16 |
| Создание задания       17         Показать анкеты       19         Показать запросы на связь       19         Показать файлы       21         Анкеты       22         Работа с журналом анкет       22         Обновить журнал анкет       22         Сбросить фильтры       23         Экспорт журнала       23         Экспорт журнала       23         Работа с анкетами.       25         Добавление анкеты       25         Добавление вопроса       26         Добавление вопроса или варианта ответа.       27         Удаление вопроса или варианта ответа.       27         Сохранение анкеты       28         Управление группы       28         Назначение группы       29         Удаление из группы       29         Показать анкету       29                                                                                                    | Показать Задания                              | 17 |
| Показать анкеты       19         Показать запросы на связь       19         Показать файлы       21         Анкеты       22         Работа с журналом анкет       22         Обновить журнал анкет       22         Сбросить фильтры       23         Экспорт журнала       23         Экспорт журнала       23         Работа с анкетами       25         Добавление анкеты       25         Добавление вопроса       26         Добавление вопроса или варианта ответа       27         Удаление вопроса или варианта ответа       27         Управление группы       28         Назначение группы       29         Показать анкету       29                                                                                                    | Создание задания                              | 17 |
| Показать запросы на связь       19         Показать файлы       21         Анкеты       22         Работа с журналом анкет       22         Обновить журнал анкет       22         Сбросить фильтры       23         Экспорт журнала       23         Работа с анкетами       23         Работа с анкетами       23         Экспорт журнала       23         Работа с анкетами       25         Добавление вопроса       25         Добавление вопроса       26         Добавление вопроса       26         Добавление вопроса или варианта ответа       27         Удаление вопроса или варианта ответа       27         Добавление анкеты       28         Управление группы       29         Удаление из группы       29         Показать анкету       29                                                                                                    | Показать анкеты                               | 19 |
| Показать файлы       21         Анкеты       22         Работа с журналом анкет       22         Обновить журнал анкет       22         Сбросить фильтры       23         Экспорт журнала       23         Экспорт журнала       23         Работа с анкетами       25         Добавление анкеты       25         Добавление вопроса       26         Добавление вопроса       26         Добавление вопроса       26         Добавление вопроса       26         Добавление вопроса       26         Добавление вопроса       26         Добавление вопроса       27         Удаление вопроса или варианта ответа       27         Сохранение пруппами       28         Управление группами       28         Чаление из группы       29         Локазать анкету       29                                                                                                    | Показать запросы на связь                     | 19 |
| Анкеты       22         Работа с журналом анкет       22         Обновить журнал анкет       22         Сбросить фильтры       23         Экспорт журнала       23         Работа с анкетами       25         Добавление анкеты       25         Добавление вопроса       26         Добавление вопроса       26         Добавление вопроса       27         Удаление вопроса или варианта ответа       27         Сохранение анкеты       28         Управление группами       28         Назначение группы       29         Удаление из группы       29         Показать анкету.       29                                                                                                    | Показать файлы                                | 21 |
| Работа с журналом анкет       22         Обновить журнал анкет       22         Сбросить фильтры       23         Экспорт журнала       23         Экспорт журнала       23         Работа с анкетами       25         Добавление анкеты       25         Добавление вопроса       26         Добавление вопроса       26         Добавление вопроса       26         Добавление вопроса или варианта ответа       27         Удаление вопроса или варианта ответа       27         Сохранение анкеты       28         Управление группами       28         Назначение группы       29         Локазать анкету.       29                                                                                                    | Анкеты                                        | 22 |
| Обновить журнал анкет       22         Сбросить фильтры       23         Экспорт журнала       23         Экспорт журнала       23         Работа с анкетами.       25         Добавление анкеты       25         Добавление вопроса       26         Добавление вопроса       26         Добавление вопроса       26         Добавление вопроса или варианта ответа       27         Удаление вопроса или варианта ответа       27         Сохранение анкеты       28         Управление группами       28         Назначение группы       29         Удаление из группы       29         Показать анкету       29                                                                                                    | Работа с журналом анкет                       |    |
| Сбросить фильтры                                                                                                    | Обновить журнал анкет                         |    |
| Экспорт журнала       23         Работа с анкетами       25         Добавление анкеты       25         Добавление вопроса       26         Добавление варианта ответа       27         Удаление вопроса или варианта ответа       27         Сохранение анкеты       28         Управление группами       28         Чаление из группы       29         Показать анкету       29                                                                                                    | Сбросить фильтры                              |    |
| Работа с анкетами.       25         Добавление анкеты.       25         Добавление вопроса.       26         Добавление варианта ответа.       27         Удаление вопроса или варианта ответа.       27         Сохранение анкеты.       28         Управление группами       28         Чаление и группы       29         Удаление из группы       29         Показать анкету.       29                                                                                                    | Экспорт журнала                               |    |
| Добавление анкеты                                                                                                    | Работа с анкетами                             |    |
| Добавление вопроса                                                                                                    | Добавление анкеты                             |    |
| Добавление варианта ответа                                                                                                    | Добавление вопроса                            |    |
| Удаление вопроса или варианта ответа                                                                                                    | Добавление варианта ответа                    | 27 |
| Сохранение анкеты                                                                                                    | Удаление вопроса или варианта ответа          | 27 |
| Управление группами                                                                                                    | Сохранение анкеты                             |    |
| Назначение группы                                                                                                    | Управление группами                           |    |
| Удаление из группы29<br>Показать анкету                                                                                                    | Назначение группы                             |    |
| Показать анкету                                                                                                    | Удаление из группы                            |    |
|                                                                                                    | Показать анкету                               |    |

# Описание модуля

Данный модуль предназначен для установки, пациентов на патронаж, их просмотр.

# Описание прав пользователей и ролей персонала

Для доступа к модулю «Патронаж» необходимо право «Патронаж» Роли персонала для данного модуля не используются.

Для просмотра данных по региону необходимо право «Патронаж (региональный)».

# Начало работы с модулем

Зайдите в модуль «Патронаж»

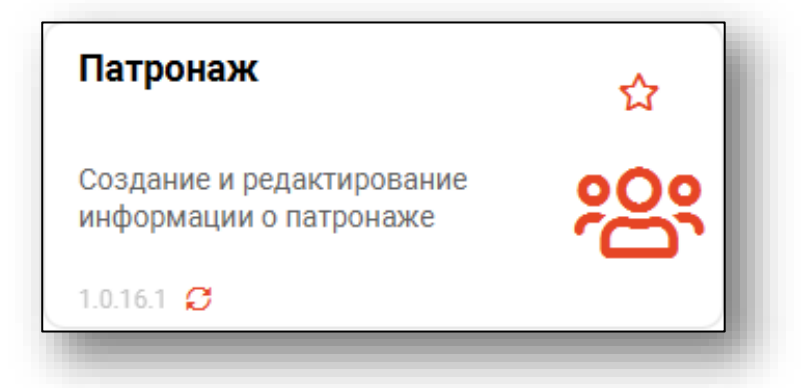

Откроется окно модуля. В котором находятся две вкладки «Патронаж» и «Анкеты».

|          | Патронаж                                                                   |                    |                      |                              |                                                                |                                     |                                                                                                    |
|----------|----------------------------------------------------------------------------|--------------------|----------------------|------------------------------|----------------------------------------------------------------|-------------------------------------|----------------------------------------------------------------------------------------------------|
| Іатронаж | Анкеты                                                                     |                    |                      |                              |                                                                |                                     |                                                                                                    |
| + 0      | 🔒 📋 Показать задания Пока                                                  | взать анекты 🔲 Пок | азать мои записи Сор | тировать по: Специальности 👻 | Врачу - Применит                                               | ть фильтры Сбросить фильтры         |                                                                                                    |
|          | ФИО                                                                        | Дата рождения      | Телефон пациента     | Группа                       | Диагноз МКБ                                                    | Жизненная ситуация                  | Врач                                                                                                    |
| - Nº     |                                                                            | = Ξ                |                      |                              |                                                                |                                     |                                                                                                    |
| 1        | 🛃 Самсонов Сергей Сергеевич                                                | 07.07.1997         | +71717171717         |                              |                                                                | Стресс                              | МО Поликлиника<br>ФИО Мышкин Валерий Альбертович<br>Специальность Организация здравоохране                         |
| 2        | よ Кошкина Анастасия Тимуровна                                              | 01.08.1992         | +78005354555         |                              |                                                                | Потеря постоянного места жительства | M0 Взрослая поликлиника<br>ФИО Мышкин Валерий Альбертович<br>Специальность Терапия                                 |
| 3        | よ Черкасова Алина Евгеньевна                                               | 04.04.1989         | +79005885651         |                              |                                                                | Потеря постоянного места жительства | M0 Варослая поликлиника<br>ФИО Мышкин Валерий Альбертович<br>Специальность Терапия                                 |
| 4        | Жимолость Иван Борисович                                                   | 16.11.1963         | +79875052312         |                              |                                                                | Крупная сделка в банке              | M0 Взрослая поликлиника<br>ФИО Мышкин Валерий Альбертович<br>Слециальность Терапия                                 |
| 5        | Водовозов Алексей Иванович                                                 | 14.01.1981         | +71234680780         |                              |                                                                | Потеря                              | M0 Взрослая поликлиника<br>ФИО Мышкин Валерий Альбертович<br>Специальность Терапия                                 |
| 6        | Мешкова Ольга Сергеевна<br>Показать запросы на связь<br>Показать файлы     | 03.03.1998         | +71324840289         |                              |                                                                | беременная                          | МО Взрослая поликлиника<br>емо Мышкин Валерий Альбертович<br>Специальность Тералия                                 |
| 7        | Филатова Наталья Витальевна<br>Показать запросы на связь<br>Показать файлы | 19.08.1996         | +7888888888          |                              |                                                                | Потеря близкого человека            | МО Вэрослая поликлиника<br>ФИО Мышкин Валерий Альбертович<br>Специальность Тералия                                 |
| 8        | Соколова Екатерина Ивановна<br>Показать запросы на связь<br>Показать файлы | 24.11.1988         | +71513568487         |                              | N98.0 - Инфекция, связанная с<br>искусственным оплодотворением | эко                                 | <ul> <li>МО Взрослая поликлиника</li> <li>ФИО Мышкин Валерий Альбертович</li> <li>Специальность Терапия</li> </ul> |

# Патронаж

Для работы с патронажем выберите соответствующую вкладку в верхней части экрана.

| <b>≗</b> ≰ ≡ | Патронаж |                  |          |             |                     |
|--------------|----------|------------------|----------|-------------|---------------------|
| Патронаж     | Анкеты   |                  |          |             |                     |
| + 3          | 26 🗇     | Показать задания | Показать | анекты 🔲 Г  | Токазать мои записи |
|              |          | ФИО              |          | Дата рожден | ия Телефон пациента |
| ≡ Nº         | H        |                  |          | =           | Σ 🗄                 |

После этого будет отображено окно вкладки с информацией о пациентах с установленными патронажами.

| F) (s          | <br>Показать задания Пок                                               | азать анекты 🔲 Пок | азать мои записи. Со | ртировать по: Специальности | • Врачу • Примен | нить фильтры Сбросить фильтры       |                                                                                            |
|----------------|------------------------------------------------------------------------|--------------------|----------------------|-----------------------------|------------------|-------------------------------------|--------------------------------------------------------------------------------------------|
|                | ФИО                                                                    | Дата рождения      | Телефон пациента     | Группа                      | Диагноз МКБ      | Жизненная ситуация                  | Врач                                                                                       |
| N <sup>2</sup> |                                                                        | = ΞΞΞ Σ            |                      |                             |                  |                                     |                                                                                            |
| 1              | 🛃 Самсонов Сергей Сергеевич                                            | 07.07.1997         | +71717171717         |                             |                  | Стресс                              | МО Поликлиника<br>ФИО Мыцкин Валерий Альбертович<br>Специальность Организация здравоохране |
| 2              | 🛃 Кошкина Анастасия Тимуровна                                          | 01.08.1992         | +78005354555         |                             |                  | Потеря постоянного места жительства | M0 Варослая поликлиника<br>ФИО Мыцкин Валерий Альбертович<br>Специальность Терапия         |
| 3              | 🛃 Черкасова Алина Евгеньевна                                           | 04.04.1989         | +79005885651         |                             |                  | Потеря постоянного места жительства | M0 Взрослая поликлиника<br>ФИО Мышкин Валерий Альбертович<br>Специальность Терапия         |
| 4              | 🛃 Жимолость Иван Борисович                                             | 16.11.1963         | +79875052312         |                             |                  | Крупная сделка в банке              | M0 Взрослая поликлиника<br>ФИО Мышкин Валерий Альбертович<br>Специальность Терапия         |
| 5              | 🛃 Водовозов Алексей Иванович                                           | 14.01.1981         | +71234680780         |                             |                  | Потеря                              | M0 Взрослая поликлиника<br>ФИО Мышкин Валерий Альбертович<br>Специальность Терапия         |
| 6              | Мешкова Ольга Сергеевна<br>Показать запросы на связь<br>Показать файлы | 03.03.1998         | +71324840289         |                             |                  | беременная                          | M0 Взрослая поликлиника<br>ФИО Мышкин Валерий Альбертович<br>Специальность Терапия         |

#### Работа с журналом патронажа

Далее будут описаны алгоритмы работ с журналом патронажа.

#### Обновление журнала

Для загрузки журнала патронажа нажмите на кнопку «Обновить журнал патронажа».

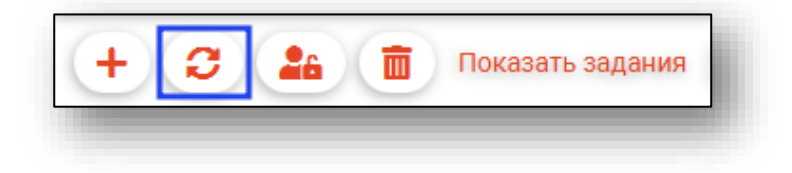

#### Фильтрация

#### По своим записям

При активной отметке «Показать мои записи» в табличной части журнала будут отображены записи, созданные текущим пользователем.

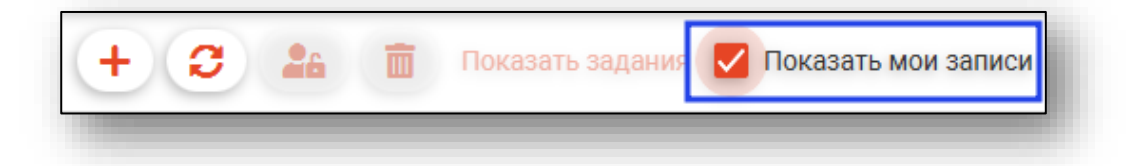

#### По специальности и врачу

Для сортировки по специальности и врачу необходимо выбрать необходимые параметры в соответствующих выпадающих списках, а затем нажать «Применить фильтры».

Для сброса фильтров необходимо нажать «Сбросить фильтры».

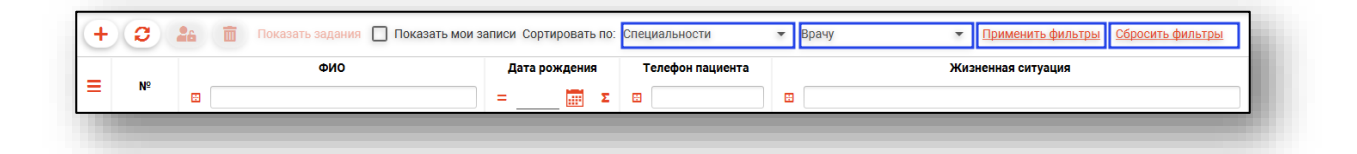

#### Экспорт журнала

Чтобы экспортировать журнал патронажа в формате CSV, нажмите на кнопку «Показать действие» и выберите «Экспортировать данные».

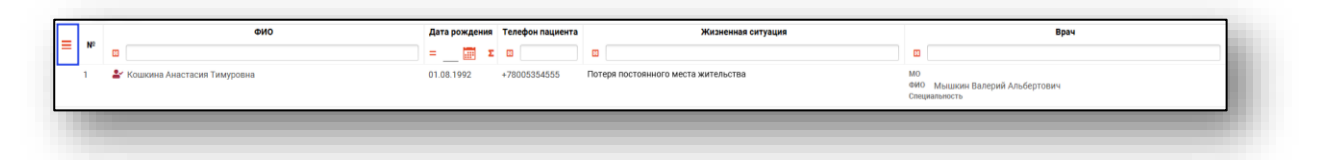

Будет открыто окно сохранения, в котором будет предложено присвоить имя файлу и место, куда его сохранить. Укажите нужные данные и нажмите на кнопку «Сохранить».

| Сохранение                                |                                      | ×                                                  |
|-------------------------------------------|--------------------------------------|----------------------------------------------------|
| ← → × ↑ <mark>●</mark> > OneDrive - Perso | nal                                  | <ul> <li>Р Поиск в: OneDrive - Personal</li> </ul> |
| Упорядочить 🔻 Новая папка                 |                                      | 8== - 3                                            |
| 占 ^ Имя                                   | Дата изменения Тип                   | Размер                                             |
| é                                         | Нет элементов, удовлетворяющих услов | иям поиска.                                        |
| 8                                         |                                      |                                                    |
|                                           |                                      |                                                    |
| •                                         |                                      |                                                    |
| > •                                       |                                      |                                                    |
| > [                                       |                                      |                                                    |
| > 4                                       |                                      |                                                    |
| > 🚡                                       |                                      |                                                    |
| > •<br>. =                                |                                      |                                                    |
|                                           |                                      |                                                    |
| > =                                       |                                      |                                                    |
| · · · · ·                                 |                                      |                                                    |
| Имя фаила:                                |                                      | ~                                                  |
| Тип файла: CSV files (*.csv)              |                                      | ~                                                  |
|                                           |                                      | Сохранить Отмена                                   |
| скрыть папки                              |                                      |                                                    |

После этого файл будет сохранен по указанному пути.

#### Работа с патронажем

Далее будут описаны алгоритмы работы с записями патронажа.

#### Установка патронажа

Для того, чтобы установить патронаж, нажмите на кнопку «Установить патронаж»

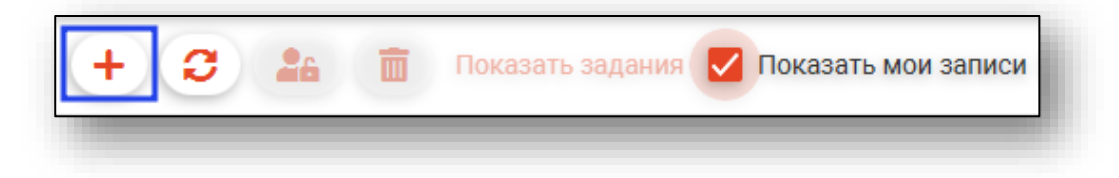

Откроется окно «Добавление пациента»

| Добавление пациента             |       | × |
|---------------------------------|-------|---|
| 🌐 🚢 💷 Поиск физ. лица           | Q / ? | ) |
| Поле обязательно для заполнения |       |   |
| Телефон пациента                |       |   |
| Поле обязательно для заполнения |       |   |
| Фио врача                       |       | • |
| Поле обязательно для заполнения |       |   |
| Диагноз МКБ                     |       | Ø |
| Жизненная ситуация              |       |   |
| Поле обязательно для заполнения |       |   |
| Группа                          |       | • |
|                                 |       |   |
|                                 | C     | K |

## Поиск пациента

Для того, чтобы установить патронаж, необходимо произвести поиск пациента.

#### Строка поиска

Для вызова справки при поиске физического лица нажмите на кнопку «Справка».

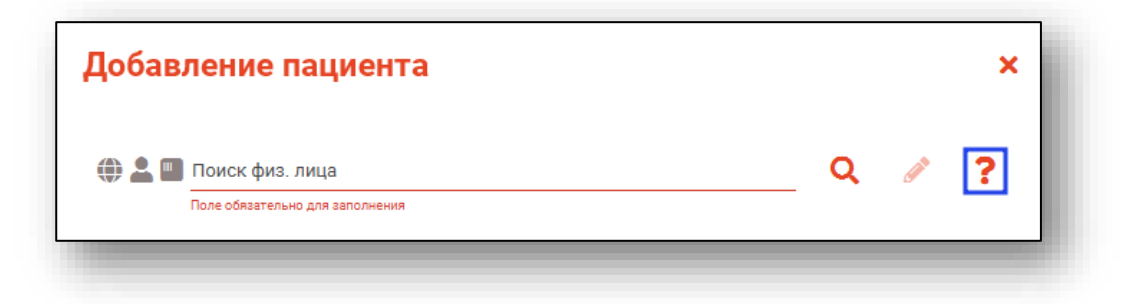

Строка поиска является универсальной, в нее можно ввести: - номер полиса; - номер телефона; - СНИЛС - серия и номер паспорта (между серией и номером должен быть пробел) - ФИО (полное, либо частями).

| Добавление пациента             | Х Иванов Марк Юрьевич                                                                                                    |
|---------------------------------|----------------------------------------------------------------------------------------------------|
| 🌐 💄 🔲 Поиск физ. лица           | Варианты поиска:                                                                                                    |
| Поле обязательно для заполнения | По ФИО:                                                                                                    |
|                                 | • Иванов Иван Иванович                                                                                                    |
| Телефон пациента                | • Иванов Ив Ив                                                                                                    |
| оле обязательно для заполнения  | • Ив Ив                                                                                                    |
| Рио врача                       | По ФИО и другим критериям:                                                                                                    |
| оле обязательно для заполнения  | • Иванов Ив Ив 2006                                                                                                    |
|                                 | • Иванов Ив Ив 16.12                                                                                                    |
| чизненная ситуация              | • Иванов Ив Ив 16.12.2006                                                                                                    |
|                                 | <ul> <li>Иванов Ив Ив 9999 (последние 4 цифры телефона)</li> </ul>                                                                                |
| оле обязательно для заполнения  | <ul> <li>Иванов Ив Ив + / 9999999999</li> <li>Иванов Ив Ив 99999 (ЕНП, СНИЛС, полис, документ - полностью или частично, не менее 5 циф</li> </ul> |
|                                 | По номеру телефона:                                                                                                    |
|                                 | • +79999999999                                                                                                    |
|                                 | · 89999999999                                                                                                    |
|                                 | По ЕНП, СНИЛС, полису, документу (полностью или частично, не менее 5 цифр):                                                                       |
|                                 | • 99999                                                                                                    |
|                                 | • XXX 999999999                                                                                                    |
|                                 | - XXXX 999999                                                                                                    |
|                                 |                                                                                                    |
|                                 | ранималистночск по части номеров ЕНП, полиса, документа,<br>талафона, СНИЛС осуществляется только в МИС                                           |
|                                 | Лля поиска по ПРП необходимо вколить ланные номера полностью.                                                                                     |

После ввода данных необходимо нажать на кнопку «Поиск».

| Добавление пациента                         |     | × |
|---------------------------------------------|-----|---|
| фил нат вит Поле обязательно для заполнения | Q / | ? |

Если в системе имеется более 25 записей, удовлетворяющих условиям поиска, будет открыто окно расширенного поиска.

# Расширенный поиск

В случае, если по введенным данным идентифицировать пациента однозначно невозможно, откроется окно расширенного поиска.

| итерии поиска                              | сортировать по: фамилии и       | мени отчеству – дате р       | ождения                |                  |              | Строк:                       |
|--------------------------------------------|---------------------------------|------------------------------|------------------------|------------------|--------------|------------------------------|
| Фамилия Имя Отчество 🛛 🖗                   | 🌐 🏝 🌇 ФИО                       | Д.р. (возраст)               | снилс                  | EHIT             | Телефон ***  | Полис                        |
|                                            | Филатова Наталья<br>Васильевна  | 17.05.1956 (66)              | 10608392942            | 3656340887000213 |              | 02010839743                  |
| дата рождения                              | Прикрепление **                 | Адрес                        |                        |                  |              | Документ<br>20 04 252642     |
| снилс                                      | 0N0 🎥 🗱 QND                     | Д.р. (возраст)               | снилс                  | EHN              | Телефон 🚥    | Полис •••                    |
| PHT/Flonger (canva yowan)                  | Филатова Наталья<br>Ивановна    | 22.09.1963 (58)              | 78134476524            | 3647630890000621 |              | 02012837374                  |
| er in it radiation (restriction consumely) | Прикрепление ***                | Адрес                        |                        |                  |              | Документ ***<br>20 09 063316 |
| Номер телефона                             | 0N0 🎥 🌇                         | Д.р. (возраст)               | СНИЛС                  | ЕНП              | Телефон ***  | Полис. ***                   |
| Документ (серия номер)                     | Филатова Наталья<br>Васильевна  | 25.04.1987 (35)              | 58945806265            | 3650210882000429 |              | 02010111805                  |
| 100000                                     | Прикрепление ***                | Agpec                        |                        |                  |              | Документ<br>20 09 181094     |
| паити                                      | 0N0 🎥 🗱                         | Д.р. (возраст)               | СНИЛС                  | EHIT             | Телефон ***  | Полис ***                    |
| Сбросить                                   | Филатова Наталья<br>Евгеньевна  | 30.07.1990 (32)              | 65344527401            | 3654900883000927 |              | 02021823284                  |
|                                            | Прикрепление                    | Адрес                        |                        |                  |              | Документ<br>20 14 762746     |
|                                            | 🔀 📲 ФИО                         | Д.р. (возраст)               | снилс                  | EHIT             | Телефон 🚥    | Полис 🚥                      |
|                                            | Филатова Наталья<br>Филлиповна  | 12.01.1995 (27)              | 21254654654            | 4800264684968414 | +72225841684 | 4800264684968414             |
|                                            | Прикрепление                    | Agpec                        |                        |                  |              | Документ<br>4201 218656      |
|                                            | ФИО                             | Д.р. (возраст)               | снилс                  | EHIT             | Телефон 🚥    | Полис ***                    |
|                                            | Филатова Наталья<br>Витальевна  | 19.08.2001 (21)              | 81988161558            | 4801464515458474 | +71652123411 | 4848758466666666             |
|                                            | Прикрепление<br>Поликлиника №86 | Адрес<br>Воронежская области | , г Воронеж, ул 1 Мая, | , дом 4          |              | Документ<br>1111 123456      |

Выбрать дополнительные параметры поиска возможно в левой части экрана.

Подробнее о поиске физического лица возможно изучить в инструкции «Поиск физического лица».

После выбора пациента необходимо заполнить поля. Поля «ФИО врача» и «Группа» заполняются из выпадающего списка. Поле «Жизненная ситуация» заполняется вручную.

| Добавление пациента                            |   |   |          | ×  |
|------------------------------------------------|---|---|----------|----|
| 🌐 🛓 🛄 🛑 Филатова Наталья Витальевна 19.08.1996 | c | 2 | <b>A</b> | ?  |
| Телефон пациента                               |   |   |          |    |
| +71652123411                                   |   |   |          |    |
| Фио врача                                      |   |   |          | -  |
| Поле обязательно для заполнения                |   |   |          |    |
| Диагноз МКБ                                    |   |   |          |    |
| Жизненная ситуация                             |   |   |          |    |
| Поле обязательно для заполнения                |   |   |          |    |
| Группа                                         |   |   |          | •  |
|                                                |   |   |          | OK |
|                                                |   |   |          | VI |

Для заполнения поля «Диагноз по МКБ» необходимо выбрать диагноз из списка.

Откроется окно «Диагноз МКБ», в котором необходимо выбрать диагноз и нажать «ОК».

| осмотр                                                                       | <b>T</b>                                    |
|------------------------------------------------------------------------------|---------------------------------------------|
| Z00 - Общий осмотр и об<br>имеющих жалоб или уст                             | бследование лиц, не<br>ановленного диагноза |
| Z00.0 - Общий медицинс                                                       | кий осмотр                                  |
| Z00.8 - Другие общие осн                                                     | мотры                                       |
| Z01 - Другие специальнь<br>обследования лиц, не им<br>установленного диагноз | ые осмотры и<br>иеющих жалоб или<br>за      |
| ОБРАЩЕНИЯ В УЧРЕЖД<br>ЗДРАВООХРАНЕНИЯ ДЛ<br>ОСМОТРА И ОБСЛЕДОВ/              | ЕНИЯ<br>ІЯ МЕДИЦИНСКОГО<br>АНИЯ (Z00-Z13)   |
|                                                                              |                                             |
|                                                                              |                                             |
|                                                                              |                                             |
|                                                                              |                                             |
|                                                                              |                                             |
|                                                                              |                                             |

# Сохранение патронажа

После этого диагноз будет выбран. Для сохранения патронажа нажмите «Ок».

| Добавление пациента                             |   |            | ×           |
|-------------------------------------------------|---|------------|-------------|
| 🌐 峇 🛄 🛡 Филатова Наталья Витальевна 19.08.1996  | Q | <b>Sea</b> | ?           |
| Телефон пациента<br>+71652123411                |   |            |             |
| Фио врача<br>Суп Евгений Захарович              |   |            | •           |
| Диагноз МКБ<br>Z00.0 - Общий медицинский осмотр |   |            | <b>6</b> 10 |
| Жизненная ситуация<br>Безработный               |   |            |             |
| Группа<br>СВО                                   |   |            | •           |
|                                                 |   |            | ОК          |

После этого патронаж будет добавлен.

#### Снятие с патронажа

Для снятия пациента с патронажа выберите необходимую запись и нажмите на соответствующую кнопку с изображением корзины.

|    | ФИО                                                                        | Дата рождения | Телефон пациента | Жизненная ситуация                  | Врач                                                                                                    |
|----|----------------------------------------------------------------------------|---------------|------------------|-------------------------------------|----------------------------------------------------------------------------------------------------|
| NX |                                                                            | = Ξ Σ         |                  |                                     |                                                                                                    |
|    | よ Самсонов Сергей Сергеевич                                                | 07.07.1997    | +71717171717     | Стресс                              | МО Поликлинника<br>ФИО Мыцикин Валерий Альбертович<br>Свециальность Организация здравоохранения и общественное здоровье |
|    | 🛓 Кошкина Анастасия Тимуровна                                              | 01.08.1992    | +78005354555     | Потеря постоянного места жительства | МО Вэрослая поликлиника<br>ФИО Мышкан Валерий Альбертович<br>Свециальность Тералия                                      |
|    | 🛓 Черкасова Алина Евгеньевна                                               | 04.04.1989    | +79005885651     | Потеря постоянного места жительства | МО Варослан поликлиника<br>ФИО Мышкин Валерий Альбертович<br>Специальность Тератия                                      |
| 4  | Суп Евгений Захарович                                                      | 26.08.2008    | +71234678103     | тест                                | МО Варослая поликлиника<br>ФИО Мыцкин Валерий Альбертович<br>Слециальность Тератия                                      |
| 5  | 🛓 Жимолость Иван Борисович                                                 | 16.11,1963    | +79875052312     | Крупная сделка в банке              | MO Взрослая поликлиника<br>ФИО Мышкин Валерий Альбертович<br>Свециалиность Тералия                                      |
| 6  | 🏖 Соколова Екатерина Ивановна                                              | 24.11.1988    | +71513568487     | бер                                 | МО Варослая поликлиника<br>ФИО Мышкин Валерий Альбертович<br>Специальность Терапия                                      |
| 7  | Водовозов Алексей Иванович                                                 | 14.01.1981    | +71234680780     | Потеря                              | МО Взросляя поликлиника<br>ФИО Мыцыкин Валерий Альбертович<br>Слецияльность Тералия                                     |
| 8  | Филатова Наталья Витальевна<br>Показать запросы на связь<br>Показать файлы | 19.08.1996    | +78888888888     | Потеря близкого человека            | МО Вэрослая поликличика<br>ФИО Мышкин Валерий Альбертович<br>Свяциалиость Тератия                                       |

После этого пациент будет снят с патронажа и запись будет удалена из списка.

#### Активация патронажа

Для активации патронажа выберите запись, которую необходимо активировать, из списка одним кликом и нажмите на кнопку «Активировать».

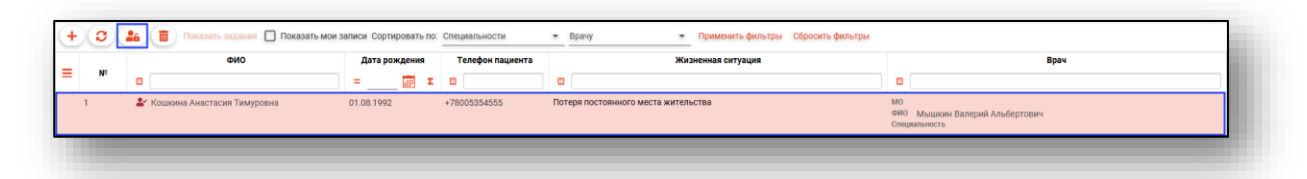

Будет открыто новое окно «Код активации».

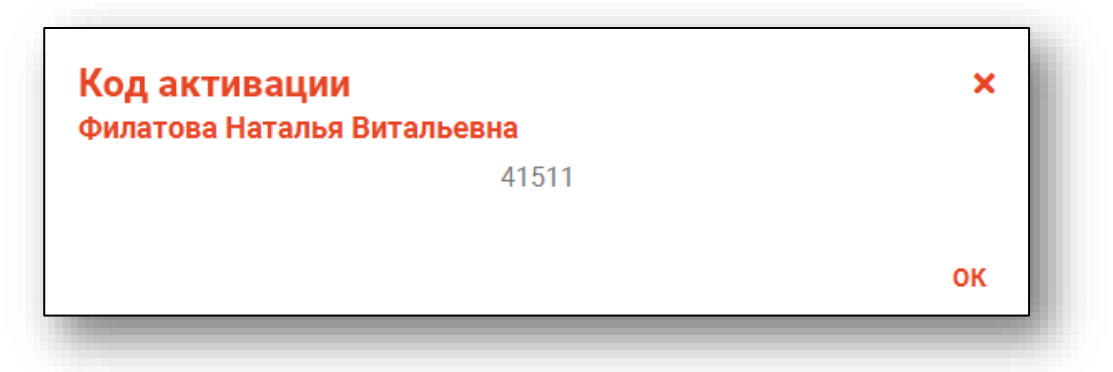

Код активации предоставляется пациенту, которому будет назначен патронаж.

Далее пациенту необходимо внести код в социальной сети, чтобы активировать патронаж.

#### Статус активации патронажа

Активная запись будет подсвечена зелёным цветом, если пациент активировал свой код в социальной сети.

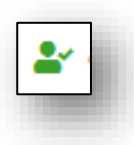

| 🛓 Водовозов Алексей Иванович                                                 | 14.01.1981 | +71234680780 | Потеря                   | МО Взрослая поликлиника<br>ФИО Мышкин Валерий Альбертович<br>Специяльность Терапия |
|------------------------------------------------------------------------------|------------|--------------|--------------------------|------------------------------------------------------------------------------------|
| ₽ Филатова Наталья Витальевна<br>Токазать запросы на связь<br>Токазать файлы | 19.08.1996 | +78888888888 | Потеря близкого человека | МО Вэрослая поликлиника<br>ФМО Мышкин Валерий Альбертович<br>Специальность Терапия |

Неактивная запись будет подсвечена красным цветом.

| Водовозов Алексей Иванович                                                 | 14.01.1981 | +71234680780 | Потеря                   | МО Взрослая поликлиника<br>ФМО Мышкин Валерий Альбертович<br>Слещевлесть Терралия  |  |  |
|----------------------------------------------------------------------------|------------|--------------|--------------------------|------------------------------------------------------------------------------------|--|--|
| Филатова Наталья Витальевна<br>Показать запросы на связь<br>Показать файлы | 19.08.1996 | +78888888888 | Потеря близкого человека | M0 Взрослая поликлиника<br>ФИО Мышкин Валерий Альбертович<br>Специальность Терапия |  |  |

## Переактивация

Данная функция применяется в случаях, когда пациент сменил аккаунт и необходимо получить другой код для привязки к новому аккаунту.

Для переактивации необходимо выбрать ранее активированную запись и нажать «Активировать повторно».

| No | @¥10                                                                      | Дата рождения | Телефон пациента  | Жизненная ситуация                  | Врач                                                                                                    |
|----|---------------------------------------------------------------------------|---------------|-------------------|-------------------------------------|----------------------------------------------------------------------------------------------------|
| N- | •                                                                         | =Σ            |                   |                                     |                                                                                                    |
| 1  | 🛓 Кошкина Анастасия Тимуровна                                             | 01.08.1992    | +78005354555      | Потеря постоянного места жительства | мо<br>ФИО Мышкин Валерий Альбертович<br>Специальность                                                                 |
| 2  | 🛓 Жимолость Иван Борисович                                                | 16.11.1963    | +79875052312      | Крупная сделка в банке              | МО<br>ФИО Мышкин Валерий Альбертович<br>Специальность                                                                 |
| 3  | Самсонов Сергей Сергеевич                                                 | 07.07.1997    | +71717171717      | Стресс                              | МО Поликлиника<br>ФИО Мышкин Валерий Альбертович<br>Свециальность Организация здравоохранения и общественное здоровье |
| 4  | 🛓 Черкасова Алина Евгеньевна                                              | 04.04.1989    | +79005885651      | Потеря постоянного места жительства | MO Варослая поликлиника<br>ФИО Мышкин Валерий Альбертович<br>Свециальность Терапия                                    |
| 5  | 🛓 Мешкова Ольга Сергеевна                                                 | 03.03.1998    | +71324840289      | Постоянные головные боли            | МО<br>ФИО Самсонов Сергей Сергеевич<br>Специальность                                                                  |
| 6  | 🛃 Шевелева Алина Алексеевна                                               | 28.03.1967    | +7(900)-656-47-12 | Потеря жилья                        | мо<br>ФИО Мышкин Валерий Альбертович<br>Специальность                                                                 |
| 7  | よ Суп Евгений Захарович                                                   | 26.08.2008    | +71234678103      | тест                                | MO Варослая поликлиника<br>ФИО Мышкин Валерий Альбертович<br>Специальность Терапия                                    |
| 8  | Сирень Серафима Викторовна<br>Показать запросы на связь<br>Показать файлы | 25.05.1999    | +71235687435      | Потеря работы                       | МО<br>ФИО Самсонов Сергей Сергеевич<br>Свециальность                                                                  |

#### Работа с активной записью

Далее будут описаны алгоритмы работы с активной записью.

#### Показать Задания

Если запись пациента активна, выберите нужную запись из списка одним кликом и нажмите на кнопку «Показать задания».

| NO | OND                                                                       | Дата рождения | Телефон пациента  | Жизненная ситуация                  | Врач                                                                                                    |
|----|---------------------------------------------------------------------------|---------------|-------------------|-------------------------------------|----------------------------------------------------------------------------------------------------|
|    |                                                                           | = Ξ           |                   |                                     |                                                                                                    |
| 1  | 🛓 Кошкина Анастасия Тимуровна                                             | 01.08.1992    | +78005354555      | Потеря постоянного места жительства | MO<br>ФИО Мышкин Валерий Альбертович<br>Спицияльность                                                                 |
| 2  | 🛓 Жимолость Иван Борисович                                                | 16.11.1963    | +79875052312      | Крупная сделка в банке              | МО<br>ФИО Мышкин Валерий Альбертович<br>Специальность                                                                 |
| 3  | 🛓 Самсонов Сергей Сергеевич                                               | 07.07.1997    | +71717171717      | Стресс                              | МО Поликлиника<br>ФИО Мышкин Валерий Альбертович<br>Спициальность Организация здравоохранения и общественное здоровье |
| 4  | 🛓 Черкасова Алина Евгеньевна                                              | 04.04.1989    | +79005885651      | Потеря постоянного места жительства | МО Варослая поликлиника<br>ФИО Мышкин Валерий Альбертович<br>Специальность Терапия                                    |
| 5  | 🛓 Мешкова Ольга Сергеевна                                                 | 03.03.1998    | +71324840289      | Постоянные головные боли            | МО<br>ФИО Самсонов Сергей Сергеевич<br>Специальность                                                                  |
| 6  | 🛃 Шевелева Алина Алексеевна                                               | 28.03.1967    | +7(900)-656-47-12 | Потеря жилья                        | мо<br>ФИО Мышкин Валерий Альбертович<br>Специальность                                                                 |
| 7  | ▲ Суп Евгений Захарович                                                   | 26.08.2008    | +71234678103      | тест                                | МО Взрослая поликлиника<br>ФИО Мышкин Валерий Альбертович<br>Свециальность Терапия                                    |
| 8  | Сирень Серафима Викторовна<br>Показать запросы на связь<br>Показать файлы | 25.05.1999    | +71235687435      | Потеря работы                       | МО<br>ФИО Самсонов Сергей Сергеевич<br>Специальность                                                                  |

Будет открыто новое окно «Задания», в котором будут отображены текущие задания пациента.

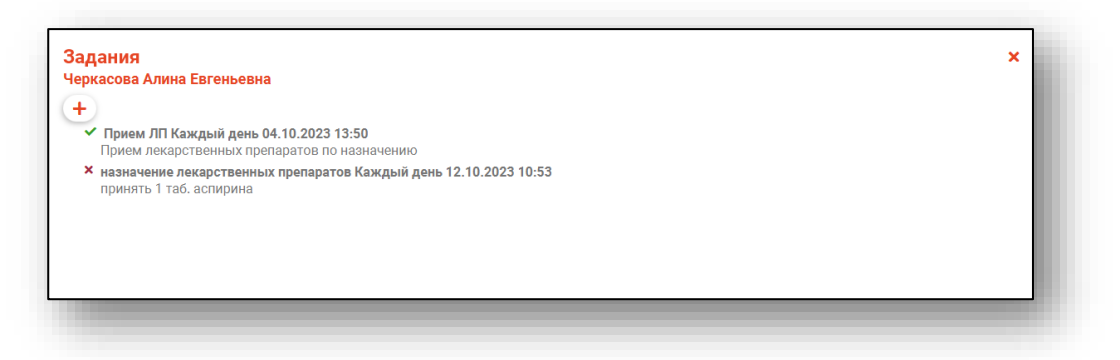

#### Создание задания

Для добавления нового задания пациенту нажмите на кнопку «Добавить задание».

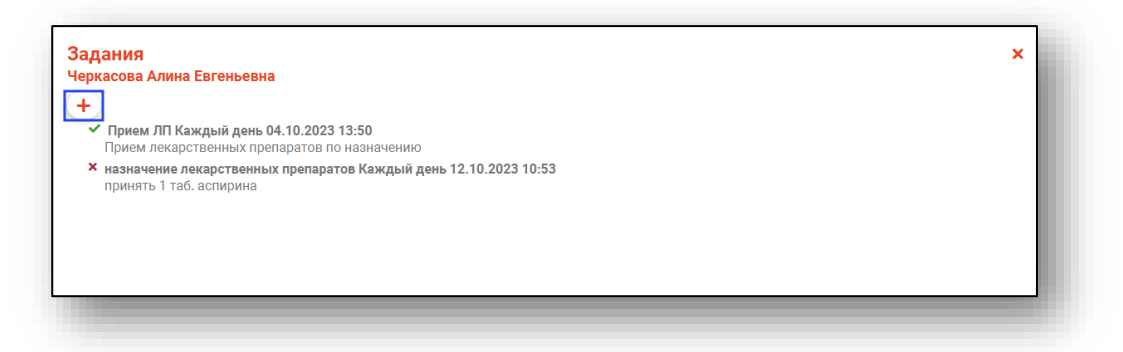

Будет открыто новое окно «Создать задание». Заполните все обязательные поля и нажмите «Ок» для сохранения внесенных данных.

| Гип задания                                   |                        |                       |  |
|-----------------------------------------------|------------------------|-----------------------|--|
| Поле обязательно для заполнения               |                        |                       |  |
| Описание задания                              |                        |                       |  |
|                                               |                        |                       |  |
|                                               |                        |                       |  |
|                                               |                        |                       |  |
|                                               |                        |                       |  |
|                                               |                        |                       |  |
|                                               |                        |                       |  |
| Поле обязательно для заполнения               |                        |                       |  |
| Поле обязательно для заполнения               |                        | <br>Время напоминания |  |
| Поле обязательно для заполнения<br>Повторение | • Окончание повторения | Время напоминания<br> |  |

Созданное задание будет отображено в списке заданий.

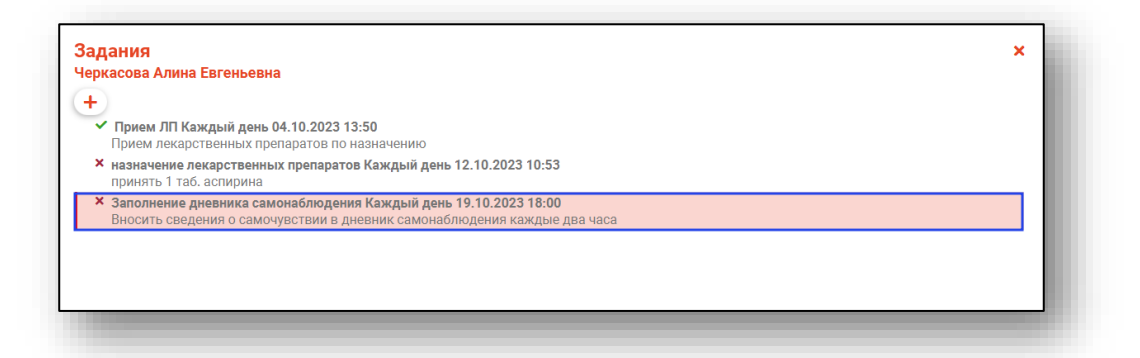

#### Показать анкеты

Для просмотра анкет, заполненных пациентом, нажмите на кнопку «Показать анкеты».

|      | ФИО                                                                        | Дата рождения | Телефон пациента | Fpynna | Диагноз МКБ | Жизненная ситуация                  | Врач                                                                                       |
|------|----------------------------------------------------------------------------|---------------|------------------|--------|-------------|-------------------------------------|--------------------------------------------------------------------------------------------|
| = Nº |                                                                            | = Σ           |                  |        |             |                                     |                                                                                            |
| 1    | よ Самсонов Сергей Сергеевич                                                | 07.07.1997    | +71717171717     |        |             | Стресс                              | МО Поликлиника<br>ФИО Мышкин Валерий Альбертович<br>Специальность Организация здравоохране |
| 2    | よ Кошкина Анастасия Тимуровна                                              | 01.08.1992    | +78005354555     |        |             | Потеря постоянного места жительства | M0 Взрослая поликлиника<br>ФИО Мышкин Валерий Альбертович<br>Специальность Терапия         |
| 3    | 🛃 Черкасова Алина Евгеньевна                                               | 04.04.1989    | +79005885651     |        |             | Потеря постоянного места жительства | МО Вэрослая поликлиника<br>ФИО Мышкин Валерий Альбертович<br>Специальность Терапия         |
| 4    | 🛓 Жимолость Иван Борисович                                                 | 16.11.1963    | +79875052312     |        |             | Крупная сделка в банке              | M0 Взрослая поликлиника<br>ФИО Мыцкин Валерий Альбертович<br>Специальность Терапия         |
| 5    | 🛓 Водовозов Алексей Иванович                                               | 14.01.1981    | +71234680780     |        |             | Потеря                              | МО Взрослая поликлиника<br>ФИО Мышкин Валерий Альбертович<br>Специальность Терапия         |
| 6    | Мешкова Ольга Сергеевна<br>Показать запросы на связь<br>Показать файлы     | 03.03.1998    | +71324840289     |        |             | беременная                          | МО Взрослая поликлиника<br>ФИО Мышкин Валерий Альбертович<br>Специальность Терапия         |
| 7    | Филатова Наталья Витальевна<br>Показать запросы на связь<br>Показать файлы | 19.08.1996    | +78888888888     |        |             | Потеря близкого человека            | M0 Взрослая поликлиника<br>ФИО Мышкин Валерий Альбертович<br>Специальность Терапия         |

После этого отобразится статус анкет и ответы пациента.

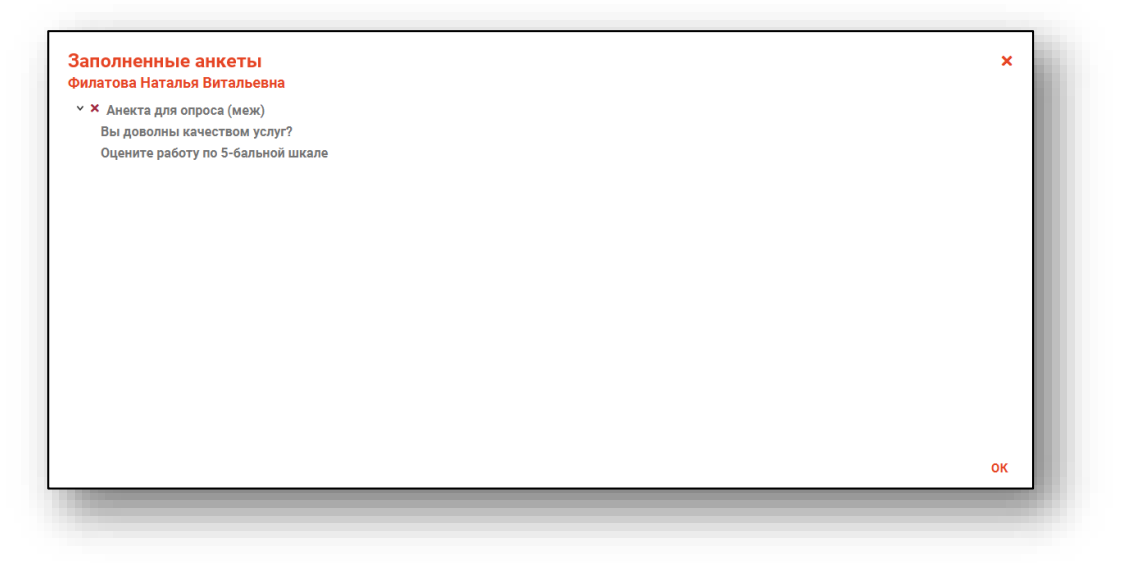

#### Показать запросы на связь

Чтобы просмотреть запросы от пациента на связь, выберите активную запись и нажмите на кнопку «Необходимо ответить на \_\_\_\_\_\_ запросов» или «Показать запросы на связь».

| 24 | Васильева Марина Васильевна<br>Необходимо ответить на 1 запросов<br>Показать файлы | 20.08.1936 | +70200022220 | 6ep | МО Демонстрационное отделение<br>емо Иванов Иван Иванович<br>Свициальность Неврология |
|----|------------------------------------------------------------------------------------|------------|--------------|-----|---------------------------------------------------------------------------------------|
|    |                                                                                    | -          |              |     |                                                                                       |

Будет открыто новое окно «Запросы на связь».

|   | Nº | Вопрос                  | Результат общения                          | C Data sanpoca   |
|---|----|-------------------------|--------------------------------------------|------------------|
| 1 |    | Кто я?                  | ш<br>Вы Васильнва Марина Васильевна с Демо | c = 0 2          |
| 1 | 2  | Как принимать Курантил? |                                            | 08.08.2024 13:01 |
|   | _  |                         |                                            |                  |

Введите текст ответа и нажмите «Ок». После этого ответ будет передан пациенту через бот.

| 200 мг 1 раз в дены |  |
|---------------------|--|
|                     |  |

#### Показать файлы

Для просмотра отправленных пациентом файлов выберите активную запись и нажмите на кнопку «Показать файлы».

| 6 | Учеркасова Алина Евгеньевна<br>Показать запросы на связь<br>Показать файлы. | 04.04.1989 | +79005885651 | Потеря постоянного места жительства | MO Варослая поликличника<br>ФИО Мышкин Валерий Альбертович<br>Слециальность Терагия |  |
|---|-----------------------------------------------------------------------------|------------|--------------|-------------------------------------|-------------------------------------------------------------------------------------|--|
|   |                                                                             |            |              |                                     |                                                                                     |  |
|   |                                                                             |            |              |                                     |                                                                                     |  |

Будет открыто новое окно «Отправленные файлы».

Чтобы сохранить файл на ПК пользователя, нажмите на кнопку «Скачать файл».

|                                         | Дата заг       | Дата загрузки |                  |     |   |
|-----------------------------------------|----------------|---------------|------------------|-----|---|
|                                         | Название файла |               | =                | 2 Ο |   |
| Результаты.txt<br>Результат анализа №12 |                |               | 11.10.2023 11:09 | )   | Ł |
|                                         |                |               |                  |     |   |
|                                         |                |               |                  |     |   |
|                                         |                |               |                  |     |   |
|                                         |                |               |                  |     |   |
|                                         |                |               |                  |     |   |
|                                         |                |               |                  |     |   |
|                                         |                |               |                  |     |   |
|                                         |                |               |                  |     |   |

Будет открыто окно сохранения, в котором будет предложено присвоить имя файлу и место, куда его сохранить. Укажите нужные данные и нажмите на кнопку «Сохранить».

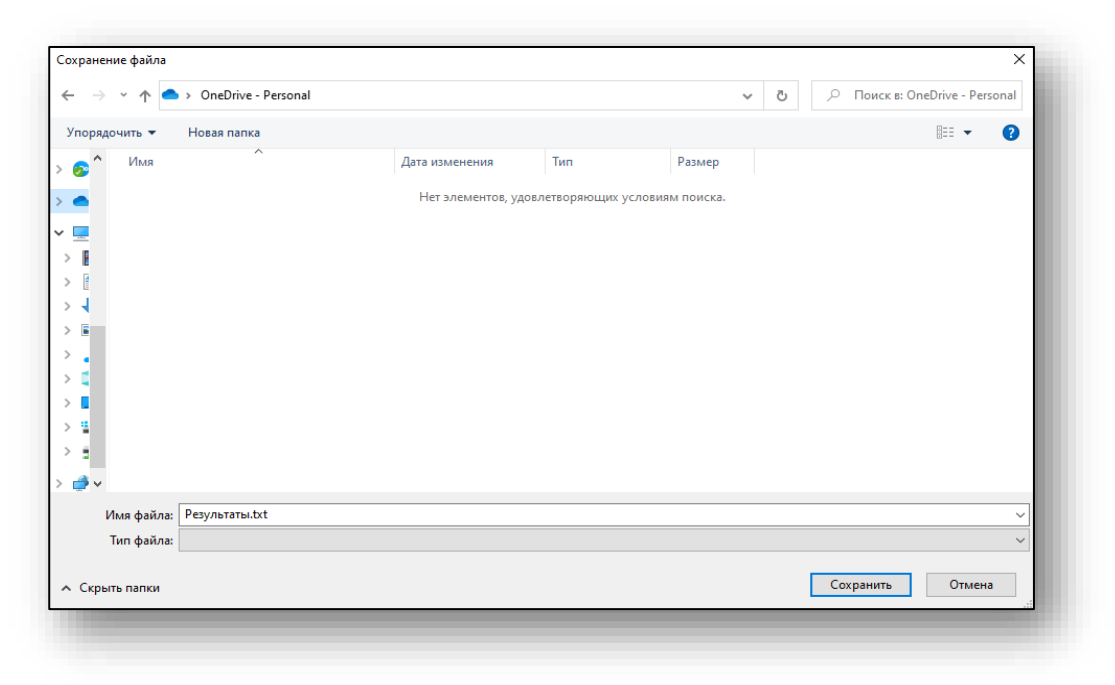

# Анкеты

Для работы с анкетами выберите соответствующую вкладку в верхней части экрана.

| <b>≗</b> ≰ ≡ | Патронаж                            |   |
|--------------|-------------------------------------|---|
| Патронаж     | Анкеты                              | 1 |
| + 3          | Управление группами Показать анкету |   |
| <b>≡</b> №   |                                     |   |

После этого будет открыто окно для работы с анкетами.

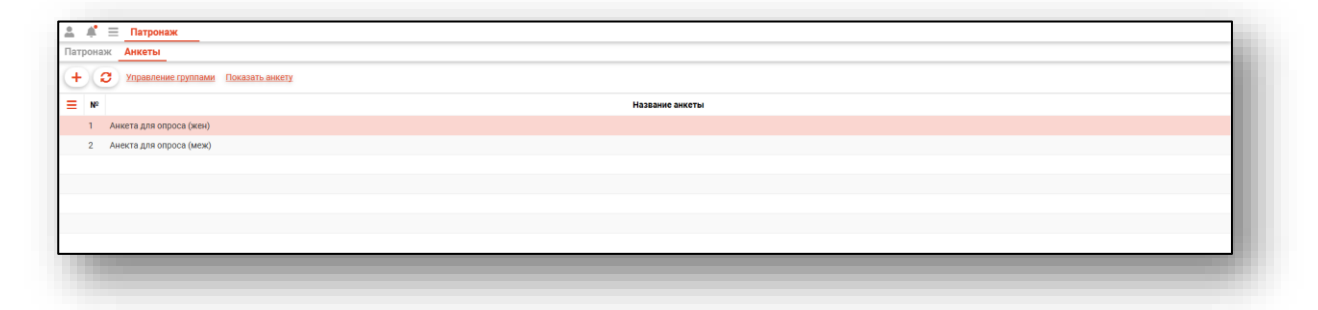

## Работа с журналом анкет

Далее будет описаны алгоритмы работы с журналом анкет.

## Обновить журнал анкет

Для обновления журнала анкет необходимо нажать на соответствующую кнопку в верней части экрана.

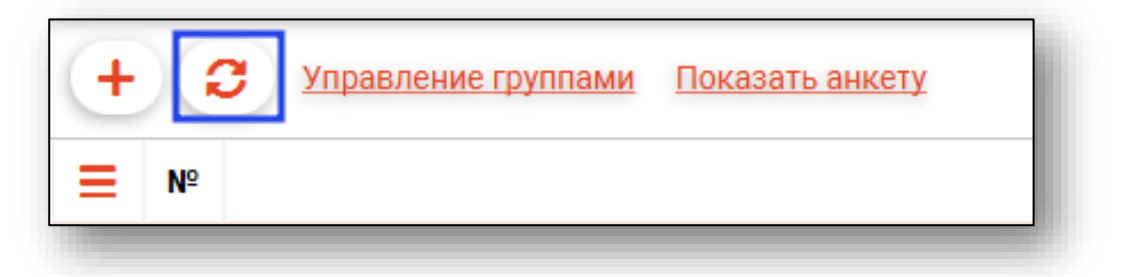

После этого информация об анкетах будет обновлена.

## Сбросить фильтры

Чтобы сбросить фильтры, нажмите на кнопку «Показать действие».

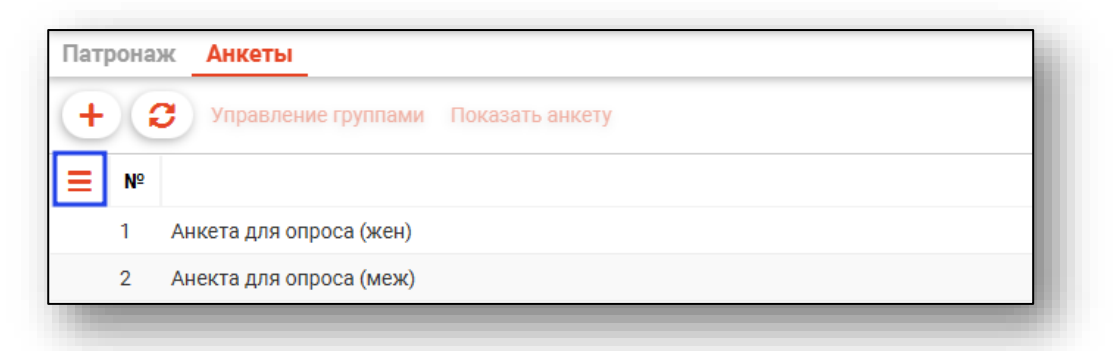

И выберите «Сбросить фильтры».

| <ul> <li>Управление груп</li> <li>Сбросить фильтры</li> <li>Экспортировать данные</li> <li>а (х</li> </ul> | наж      | Анкеты        |       |
|----------------------------------------------------------------------------------------------------|----------|---------------|-------|
| Сбросить фильтры<br>Экспортировать данные а (э                                                             | 0        | Управление г  | руппа |
| Экспортировать данные а (х                                                                                 | ить филь | тры           |       |
|                                                                                                    | ртирова  | гь данные     | а (же |
| <ol> <li>Анекта для опроса (</li> </ol>                                                                    | 2 Ане    | кта для опрос | а (ме |

#### Экспорт журнала

Чтобы экспортировать журнал анкет в формате CSV, нажмите на кнопку «Показать действие».

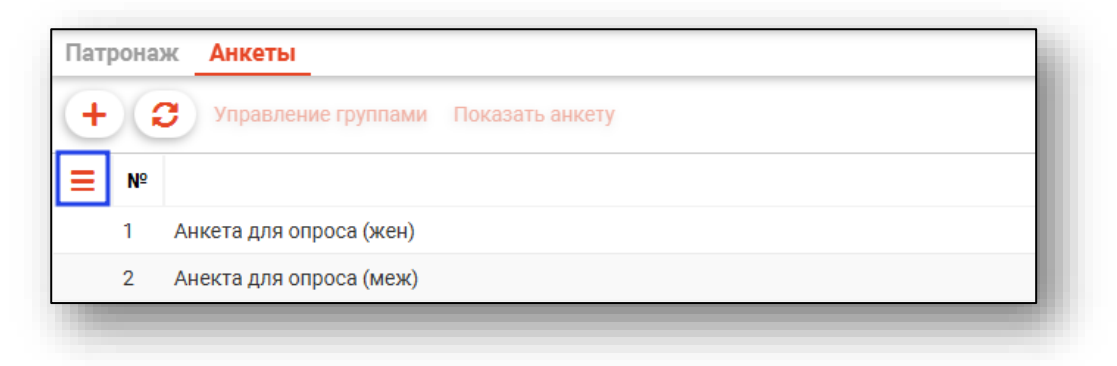

И выберите «Экспортировать данные».

| Патронаж    | Анкеты         |        |
|-------------|----------------|--------|
| + 3         | Управление     | руппа  |
| Сбросить фи | льтры          |        |
| Экспортиров | ать данные     | а (же  |
| 2 AF        | екта для опрос | са (ме |

Будет открыто окно сохранения, в котором будет предложено присвоить имя файлу и место, куда его сохранить. Укажите нужные данные и нажмите на кнопку «Сохранить».

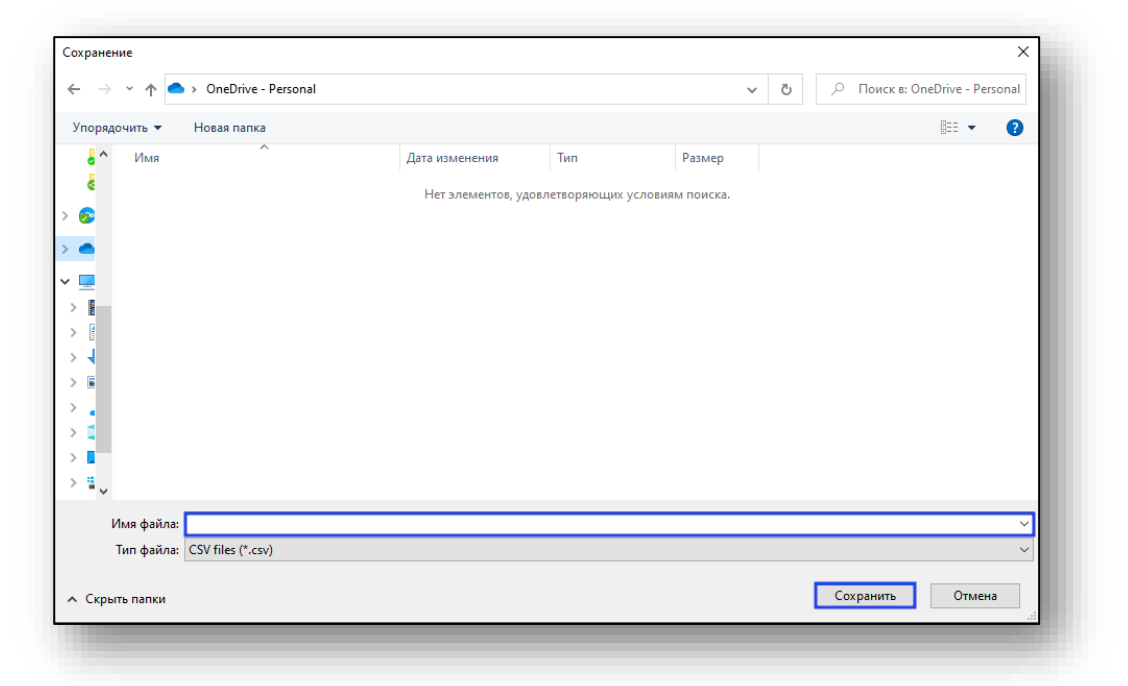

После этого файл будет сохранен по указанному пути.

## Работа с анкетами

Далее будут описаны алгоритмы работы с анкетами.

#### Добавление анкеты

Для создания анкеты необходимо нажать на кнопку «Создать анкету».

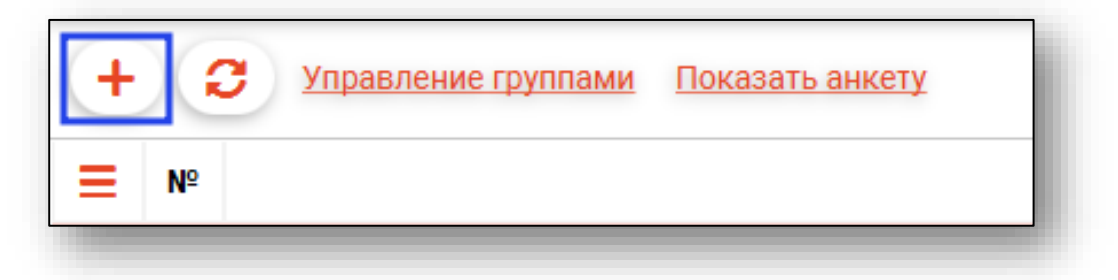

После этого будет открыто окно создания.

| создать анкету                    |   |     | × |
|-----------------------------------|---|-----|---|
| Название анкеты                   |   |     |   |
| оле обязательно для заполнения    |   |     |   |
| Интервал повторения опроса в днях |   |     |   |
| оле обязательно для заполнения    |   |     |   |
| +                                 |   |     |   |
|                                   |   |     |   |
| Toyot poppoco                     |   | -   |   |
|                                   | + | III |   |
|                                   |   |     |   |
|                                   |   |     |   |
|                                   |   |     |   |
|                                   |   |     |   |
|                                   |   |     |   |
|                                   |   |     |   |
|                                   |   |     |   |
|                                   |   |     |   |
|                                   |   |     |   |
|                                   |   |     |   |
|                                   |   |     |   |
|                                   |   |     |   |
|                                   |   |     |   |
|                                   |   |     |   |
|                                   |   |     |   |
|                                   |   | 6   | ж |
|                                   |   |     |   |

Поля «Название анкеты» и «Интервал повторения опроса в днях» заполняется вручную».

| Создать анкету                    | × |
|-----------------------------------|---|
| Название анкеты                   |   |
| Поле обязательно для заполнения   |   |
| Интервал повторения опроса в днях |   |
| Поле обязательно для заполнения   |   |

## Добавление вопроса

Для добавления вопросов нажмите кнопку «Добавить» необходимое количество раз.

| обязательно для заполнения |   |            |
|----------------------------|---|------------|
| F                          |   |            |
| Текст вопроса              | + | â Î        |
| Текст вопроса              | + | <b>m</b>   |
| Текст вопроса              | + | ā          |
| Текст вопроса              | + | <b>m</b>   |
| Текст вопроса              | + | <b>m</b>   |
| Текст вопроса              | + | <b>İ</b>   |
| Текст вопроса              | + | <b>m</b> • |
|                            |   | ок         |

После этого будет добавлены поля для дополнительных вопросов.

#### Добавление варианта ответа

Для добавления вариантов ответа нажмите на «+» необходимое количество раз

| Текст варианта ответа |          |
|-----------------------|----------|
| Текст варианта ответа | <b>m</b> |
| Текст варианта ответа |          |
| Текст варианта ответа | π        |

После этого будет добавлены поля для вариантов ответа.

#### Удаление вопроса или варианта ответа

Для удаления вопроса или варианта ответа воспользуйтесь кнопкой «Удалить».

Будьте внимательны и проверяйте строчку перед удалением, так как восстановить сроку будет нельзя.

|                       | + []     |
|-----------------------|----------|
| Текст варианта ответа | <b>ā</b> |
| Текст варианта ответа | <b>m</b> |
| Текст варианта ответа |          |
| Текст варианта ответа | <b>m</b> |

После этого вопрос или вариант ответа будет удален.

#### Сохранение анкеты

Для сохранения анкеты после заполнения всех полей нажмите «Ок».

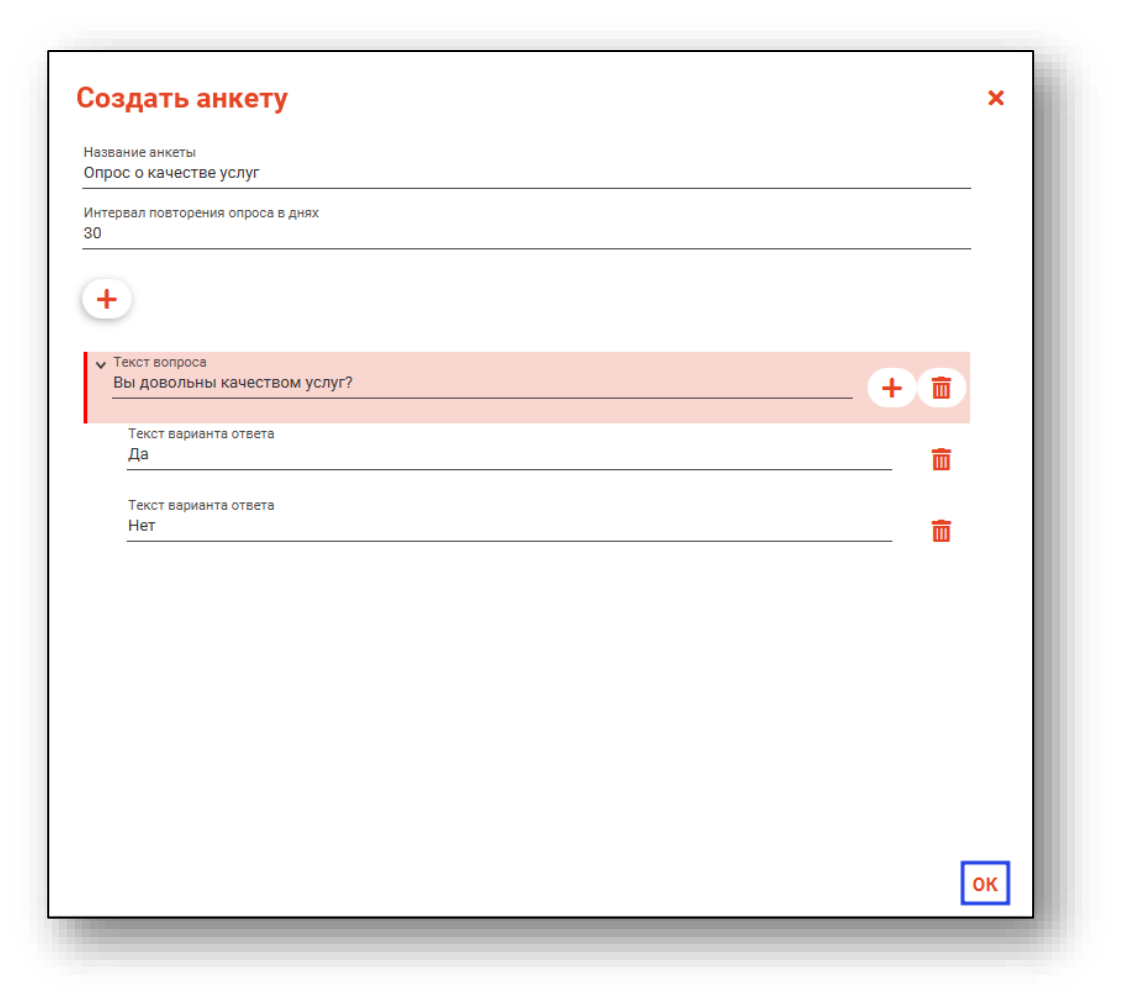

После этого анкета будет добавлена в табличную часть журнала.

#### Управление группами

Для управления группами выберите необходимую анкету и нажмите соответствующую кнопку в верхней части экрана.

| ∎         №           1         Анкета для опроса (жен)           2         Анекта для опроса (меж) | + |    | Управление группами Показать анкету |
|----------------------------------------------------------------------------------------------------|---|----|-------------------------------------|
| <ol> <li>Анкета для опроса (жен)</li> <li>Анекта для опроса (меж)</li> </ol>                        | ≡ | Nº |                                     |
| 2 Анекта для опроса (меж)                                                                           |   | 1  | Анкета для опроса (жен)             |
|                                                                                                    |   | 2  | Анекта для опроса (меж)             |

#### Назначение группы

Для назначения группы для анкеты необходимо нажать кнопку «Назначить группу».

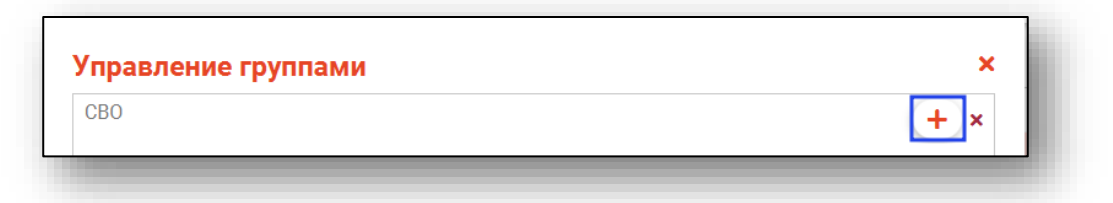

После этого выбранная анкета будет назначена для анкетирования этой группе.

#### Удаление из группы

Для удаления анкеты для определенной группы граждан, необходимо нажать на кнопку «Убрать из группы».

| ×           |  |
|-------------|--|
| <b>i</b> ]~ |  |
|             |  |

После этого выбранная анкета будет удалена для анкетирования этой группе.

#### Показать анкету

Чтобы просмотреть содержание анкеты нажмите на кнопку «Показать анкету»

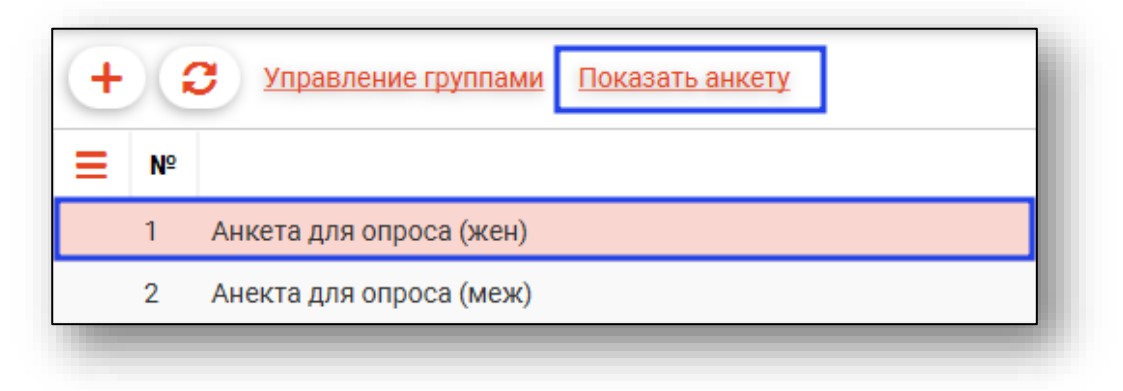

После этого будет открыто окно с содержанием анкеты.

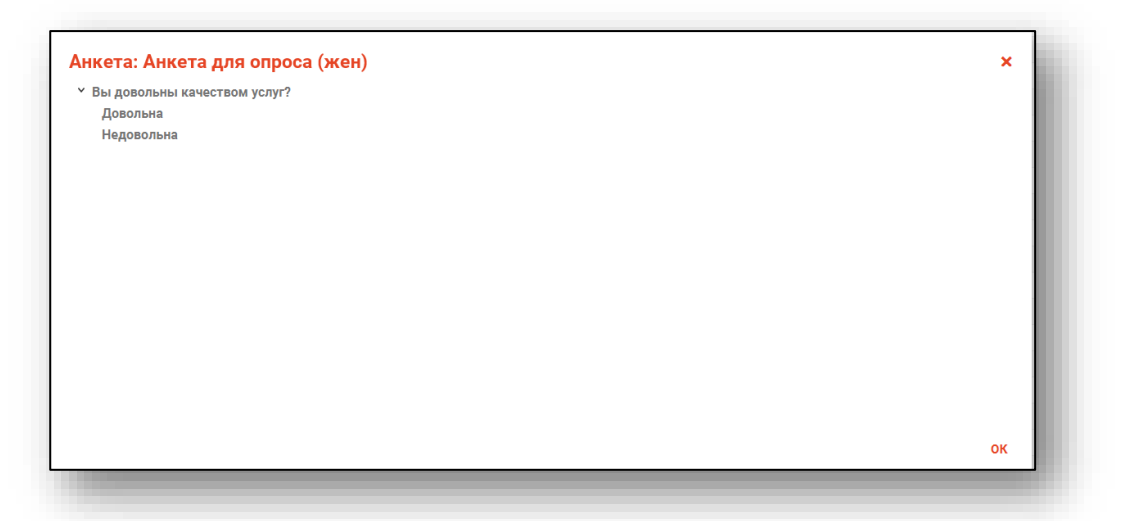